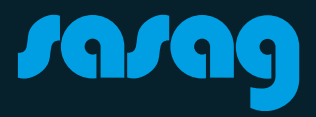

# Arris TG3442/TG6441

Kurzanleitung

-

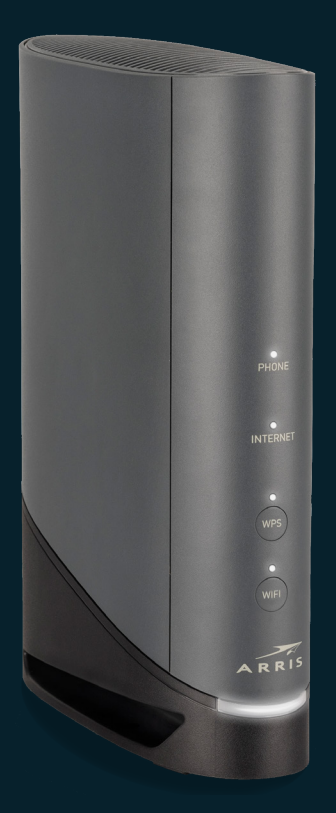

## Installation

#### 1. sasag-Anschluss

Verbinden Sie das Antennenkabel mit dem Router und der TV-Steckdose.

### 2. Stromanschluss

Schliessen Sie den Router mit dem Netzteil an einer Steckdose an.

### 3. Computer

Verbinden Sie den Computer mit einem der LAN-Anschlüsse des Routers. Leuchtet die LED des Routers dauerhaft weiss, ist die Internetverbindung hergestellt.

### 4. Telefon verbinden (Nur mit Telefoniedienst über sasag)

Bei einer Rufnummer verbinden Sie das Telefon mit dem "TEL 1"-Anschluss. Bei zwei Rufnummern verbinden Sie das zweite Telefon mit "TEL 2" (nur bei TG3442).

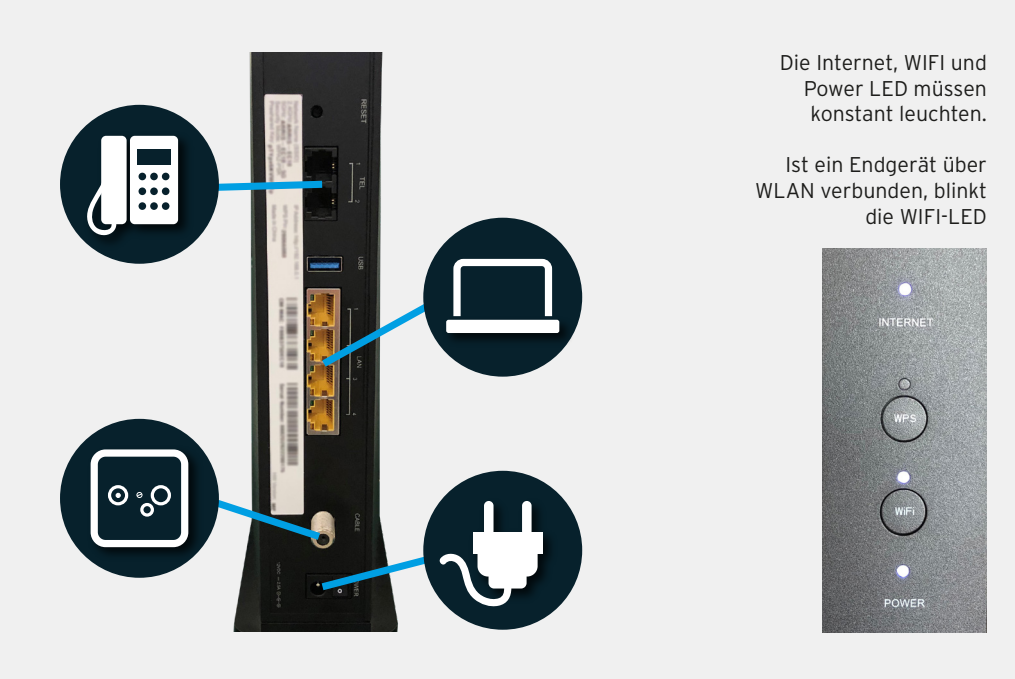

#### 1. Anmelden am Gerät

Nutzen Sie den Computer welcher via Netzwerkkabel mit dem Router verbunden ist.

### Login

Öffnen Sie einen Webbrowser (Firefox, Internet Explorer, Google Chrome, Safari) und geben Sie folgendes in der Adressleiste ein: **192.168.0.1** Mit der Taste "Enter" bestätigen.

Melden Sie sich mit Benutzername und Passwort am Router an. Das *Standardpasswort* finden Sie auf dem Etikett auf der Rückseite Ihres Routers unter "**Preshared Key:**". Der Benutzername lautet standardmässig "admin".

Ihr Router sollte immer gegen ungewollte Zugriffe geschützt sein.

Nach Eingabe auf "ANMELDUNG" drücken.

| a  | dmin                          |
|----|-------------------------------|
| K  | ennwort:                      |
| •  | • • • • • • • • • • •         |
|    | ANMELDUNG                     |
| в  | eachten: Sie haben noch kein  |
| ei | genes Passwort erstellt. Das  |
| SI | tandardkennwort ist das       |
| gl | eiche wie der auf dem Etikett |
| de | es Gateways angegebene        |
|    |                               |

### Menüsprache ändern

Oben rechts finden Sie ein Dropdown-Menü.

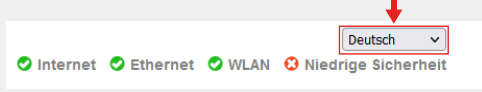

Gewünschte Sprache wählen.

## **WLAN-Konfiguration**

| - Ga       | iteway                                  |  |
|------------|-----------------------------------------|--|
| Ü          | bersicht                                |  |
| ▼ Ve       | erbindung                               |  |
|            | Status                                  |  |
|            | WAN                                     |  |
| )          | <ul> <li>Lokales IP-Netzwerk</li> </ul> |  |
| •          | • WLAN                                  |  |
|            | Netzwerke                               |  |
|            | 2,4 GHz Funk                            |  |
|            | 5 GHz Funk                              |  |
|            | MAC-Filterung                           |  |
|            | WPS                                     |  |
| ▶ Fi       | rewall                                  |  |
| So         | oftware                                 |  |
| ► Ha       | ardware                                 |  |
| U          | hrzeit                                  |  |
| As         | sistent                                 |  |
| An<br>Ge   | igeschlossene<br>eräte                  |  |
| ⊢<br>⊦ Kii | ndersicherung                           |  |

#### 2. WLAN-Einstellungen

Optional können Sie die Standard-WLAN-Einstellungen vom Router ändern.

Wir empfehlen für beide Netzwerke (2.4GHz und 5GHz) identische Namen und Passwörter zu verwenden.

| WL    | WLAN-Heimnetzwerk     |              |                   |                  |            |  |
|-------|-----------------------|--------------|-------------------|------------------|------------|--|
|       | Name                  | Frequenzband | MAC-Adresse       | Sicherheitsmodus |            |  |
| ۲     | sasag@home-C5A4       | 2,4 GHz      | 70:4F:B8:F8:CC:91 | WPA2-PSK (AES)   | BEARBEITEN |  |
| ۰     | sasag@home-C5A4       | 5 GHz        | 70:4F:B8:F8:CC:92 | WPA2-PSK (AES)   | BEARBEITEN |  |
| AP-Is | olierung: 🗌 Aktiviert |              |                   |                  |            |  |

### Gehen Sie auf Gateway -> WLAN -> Netwerke.

Es erscheint eine Tabelle mit 2 verschiedenen WLAN-Netzwerken (2.4GHz und 5GHz).

Drücken Sie auf "BEARBEITEN". Sie sehen nun das Fenster auf der nächsten Seite.

## **WLAN-Konfiguration**

#### Netzwerkname (SSID):

Ändern vom WLAN-Namen, dieser wird auf Ihren Geräten angezeigt.

#### Netzwerkkennwort:

Ändern des Zugangspassworts für Ihr WLAN.

Verwenden Sie ein sicheres Passwort, im Idealfall bestehend aus Buchstaben und Zahlen (Das Passwort muss mindestens 8 Zeichen lang sein).

| Heimnetzwei  | rk (2,4 GHz)            |                                                                                                    |
|--------------|-------------------------|----------------------------------------------------------------------------------------------------|
|              | WLAN-Netzwerk:          | Aktivieren Deaktivieren                                                                                                    |
|              | Netzwerkname (SSID):    | sasag@home-C5A4                                                                                                    |
|              | Modus:                  | 802.11 g/n v                                                                                                    |
|              | Sicherheitsmodus:       | WPA2-PSK (AES) (empfohlen) ~<br>Beachten Sie, dass der 802.11 n-Modus nur mit den Verschlüsselungsoptionen "AES" und<br>"Offen" kompatibel ist. |
|              | Netzwerkkennwort:       | ••••••••••• ANZEIGEN                                                                                                    |
|              |                         | Für WPA2 ist ein Kennwort mit 8–63 ASCII-Zeichen erforderlich.                                                                                  |
| Netzwerknar  | men (SSID) übermitteln: | Aktiviert                                                                                                    |
|              | WMM aktivieren:         | Aktiviert                                                                                                    |
|              |                         |                                                                                                    |
| Einstellunge | n speichern             |                                                                                                    |
|              |                         | Geben Sie diesen CAPTCHA-Code ein<br>der klicken Sie darauf, um einen neuen<br>Code zu erhalten:<br>3X88<br>SPEICHERN ABBRECHEN                 |
|              | CA                      | PTCHA-Code eingeben und                                                                                                    |

"SPEICHERN" drücken.

4

### 3. Routerpasswort

Unter Benutzerkonto -> Kontenverwaltung ändern Sie das Passwort.

Bei "Aktuelles Kennwort" müssen Sie *das Standardpasswort* von Ihrem Gerät eingeben. Sie finden es auf dem Etikett auf der Rückseite Ihres Routers unter "**Preshared Key:**".

Bei "Neues Kennwort" setzen Sie Ihr eigenes Passwort (beachten Sie die Kennwortanforderungen weiter unten).

Im nächsten Feld erneut Ihr eigenes Passwort eingeben.

| ARRIS                         |                                                                                         | S Internet Ethernet WLAN S Niedrig Sicherhei                                                                 |  |
|-------------------------------|-----------------------------------------------------------------------------------------|----------------------------------------------------------------------------------------------------|--|
| Gateway                       | Benutzerkonto > Kontov                                                                  | verwaltung                                                                                                   |  |
| Angeschlossene<br>Geräte      | Sie sollten ihr Kennwort regelmäßig ändern, um einen besseren Schutz ihres Netzwerks zu |                                                                                                    |  |
| Kindersicherung               | De restricter de la constante                                                           |                                                                                                    |  |
| Erweitert                     | Kontoverwaltung                                                                         |                                                                                                    |  |
| HomeAssure™<br>Fehlerbehebung | Aktuelles Kennwort:                                                                     | ANZEIGEN                                                                                                    |  |
| Benutzerkonto                 | Neues Kennwort:                                                                         | ANZEIGEN                                                                                                    |  |
| Kontoverwaltung               | Neues Kennwort erneut eingeben:                                                         | ANZEIGEN                                                                                                    |  |
|                               | Kennworlar<br>- Zwischen<br>Mindestens<br>- Mindesten<br>- Mindesten                    | forderungen<br>8 und 20 Zeichen<br>ein Größbuchstabe und ein Kleinbuchstabe<br>s eins Nummer<br>s ein Symbol |  |
|                               | Geben S<br>oder klick                                                                   | ie diesen CAPTCHA-Code ein<br>en Sie darauf, um einen neuen<br>Code zu erhalten:                             |  |
|                               |                                                                                         | BDR/A                                                                                                    |  |
|                               | EIN                                                                                     | STELLUNGEN SPEICHERN                                                                                         |  |

CAPTCHA-Code eingeben und speichern mit "EINSTELLUNGEN SPEICHERN".

### **WPS-Konfiguration**

### **WPS** einrichten

Wi-Fi Protected Setup (WPS) ist eine Funktion um die Verbindung zu einem sicheren WLAN-Netzwerk von einem Computer oder einem anderen Gerät zu erleichtern.

Für die Verwendung drücken Sie auf die WPS-Taste am Router (siehe Abbildung unten). Die WPS-LED blinkt für 2 Minuten.

In diesen 2 Minuten haben Sie Zeit an Ihrem Endgerät (Smartphone, Repeater, Laptop etc.) die WPS-Funktion zu aktivieren.

Das Gerät verbindet sich dann automatisch mit Ihrem Router.

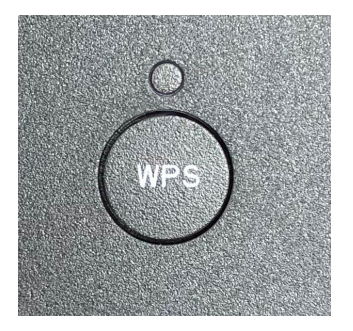

### WLAN aktivieren/deaktivieren

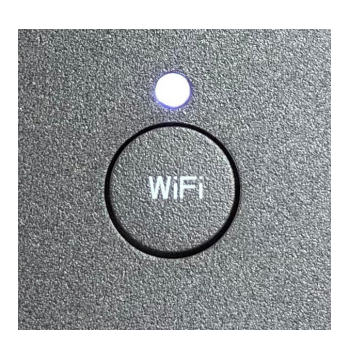

WIFI-Knopf einmal drücken = **WLAN deaktiviert**. Die WIFI-LED ist aus.

WIFI-Knopf erneut drücken = **WLAN aktiviert**. Die WIFI-LED leuchtet.

### **Beratung und Support**

Sie haben noch Fragen? - Wir sind für Sie da!

Persönliche Beratung In unserem Shop an der Oberstadt 6 in Schaffhausen

### Öffnungszeiten

Montag - Freitag: 09:00 - 18:00 Uhr Samstag 09:00 - 14:00 Uhr

### Hotline

Tel. 052 633 01 77 Montag - Freitag: 08:00 - 18:00

E-Mail: info@sasag.ch

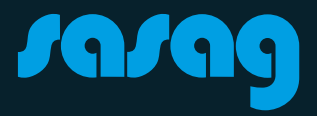